## วิธีการใช้งานระบบการให้บริการ (E-Service) ของ องค์การบริหารส่วนตำบลห้วยปูลิง

#### ๑. ระบบบริการประชาชน (E-Service) เรื่อง แบบคำร้องขอรับบริการ (E-Service)

# <u>ขั้นตอนที่ ๑</u>

ประชาชนเข้าใช้งานระบบผ่าน https://huaypooling.go.th ประชาชนคลิกเลือกรายการที่ <mark>แบบคำร้องขอรับบริการ (E-Service)</mark>

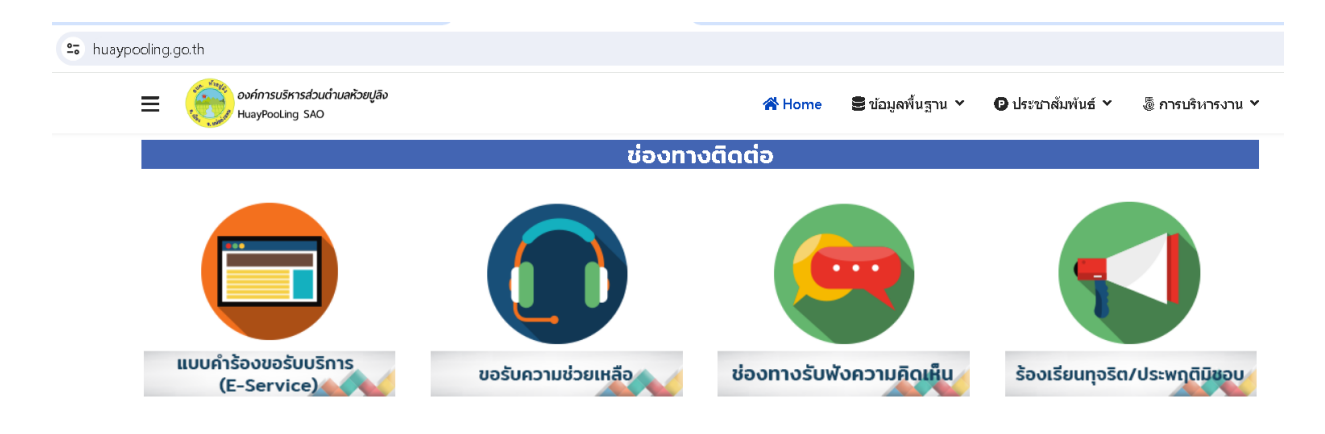

ขั้นตอนที่ ๒ ประชาชนกรอกข้อมูล ดังนี้ ๒.๑ กรอก ชื่อ – สกุล ๒.๒ กรอก ที่อยู่ ๒.๓ กรอก เบอร์โทรศัพท์ ๒.๔ กรอก วันที่ของรับบริการ ๒.๕ ใส่เครื่องหมาย √ ในช่อง () ที่ต้องการขอรับบริการ ๒.๖ ใส่พิกัด/สถานที่ ที่ต้องการใช้บริการ (ถ้ามี) ๒.๗ กด **ส่ง** 

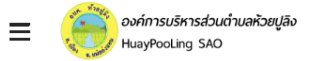

|             | แบบคำร้องแจ้งการขอรับบริการ (E-Service)<br>องค์การบริหารส่วนต่าบลหัวยปูลิง โทรศัพท์ 08-3086-0589/ 0-5204-9435 กรุณากรอกข่อมูลให้<br>ชัดเจน ครบก้วน |              |  |
|-------------|----------------------------------------------------------------------------------------------------|--------------|--|
|             | hplsao2540@gmail.com สลับบัญชี<br>เ⊂ื่่ไม่ใช้ร่วมกัน                                                                                               | Ø            |  |
|             | *ระบุว่าเป็นคำถามที่จำเป็น                                                                                                    |              |  |
| ษ.๑         | <i>นื่</i> อ - นามสกุล *                                                                                                    |              |  |
|             | คำตอบของคุณ                                                                                                    |              |  |
| <b>a.</b> a | ที่อยู่                                                                                                    |              |  |
|             | คำตอบของคุณ                                                                                                    |              |  |
| ພ           | หมายเลขโทรศัพท์ (เพื่อสอบถามข้อมูลเพิ่มเติมและแจ้งผลการดำเนินการ) *                                                                                |              |  |
|             | คำตอบของคุณ                                                                                                    |              |  |
|             | วันที่ขอรับบริการ *<br>อาส                                                                                                    |              |  |
|             | วว/ดด/ปปปป □                                                                                                    |              |  |
|             | การขอรับบริการ *                                                                                                    |              |  |
| అ.డ         | 🔿 ขอรับน้ำเพื่อใช้ในการอุปโภค บริโภค                                                                                                    |              |  |
|             | <ul> <li>แจ้งเหตุข้ดข้องระบบไฟฟ้าสองสว้าง</li> <li>แจ้งชารุด/ช่อมแชม ถนน สะพาน ระบบน้ำประปา ฯ</li> </ul>                                           |              |  |
|             | อื่นๆ:                                                                                                    |              |  |
|             | พีกัด/สถานที่ ที่ต้องการขอใบ้บริการ *                                                                                                    |              |  |
| b.9         | คำตอนของคุณ                                                                                                    |              |  |
| ໂສ.ໜ        | ಗು                                                                                                    | ล้างแบบฟอร์ม |  |

## ษ. ระบบบริการประชาชน (E-Service) เรื่อง ขอรับความช่วยเหลือ <u>ขั้นตอนที่ ๑</u>

ประชาชนเข้าใช้งานระบบผ่าน https://huaypooling.go.th ประชาชนคลิกเลือกรายการที่ <mark>ขอรับความช่วยเหลือ</mark>

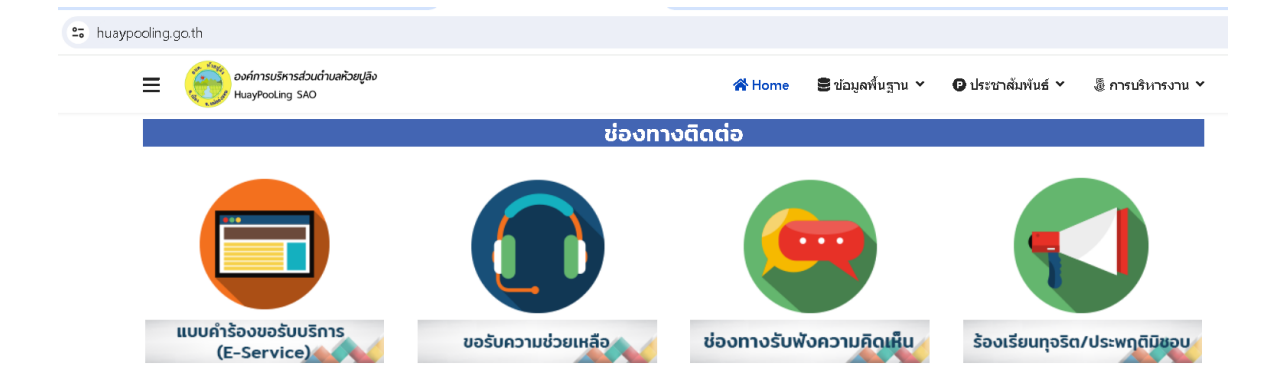

ขั้นตอนที่ ๒ ประชาชนกรอกข้อมูล ดังนี้ ๒.๑ กรอก ชื่อ – สกุล ๒.๒ กรอก E-mail (ถ้ามี) ๒.๓ กรอก ที่อยู่ ๒.๔ กรอก เบอร์โทรศัพท์ ๒.๕ กรอก เรื่องที่ขอรับความช่วยเหลือ ๒.๖ กด **ส่ง**  = องค์การบริหารส่วนตำบลหัวยปูลิง HuayPooling SAO

|     | ช่องทางการรับฟังความคิดเห็น ขององค์การ<br>บริหารส่วนตำบลห้วยปูลิง |              |  |
|-----|-------------------------------------------------------------------|--------------|--|
|     | hplsao2540@gmail.com สลับบัญชี<br>🌄 ไม่ใช้ร่วมกัน                 | $\odot$      |  |
|     | * ระบุว่าเป็นคำถามที่จำเป็น                                       |              |  |
| ຍ.໑ | ชื่อ *                                                            |              |  |
|     | คำตอบของคุณ                                                       |              |  |
| 6.0 | อีเมล                                                             |              |  |
|     | คำตอบของคุณ                                                       |              |  |
| ២.ຓ | ที่อยู่ *                                                         |              |  |
|     | คำตอบของคุณ                                                       |              |  |
| ๒.๔ | หมายเลขโทรศัพท์                                                   |              |  |
|     | คำตอบของคุณ                                                       |              |  |
| అ.డ | ความคิดเห็น                                                       |              |  |
|     | คำตอบของคุณ                                                       |              |  |
| b.5 | <b><sup><sup>†</sup></sup></b>                                    | ล้างแบบฟอร์ม |  |

### ๓. ระบบบริการประชาชน (E-Service) เรื่อง ร้องเรียนทุจริต/ประพฤติมิชอบ <u>ขั้นตอนที่ ๑</u>

ประชาชนเข้าใช้งานระบบผ่าน https://huaypooling.go.th ประชาชนคลิกเลือกรายการที่ <mark>ร้องเรียนทุจริต/ประพฤติมิชอบ</mark>

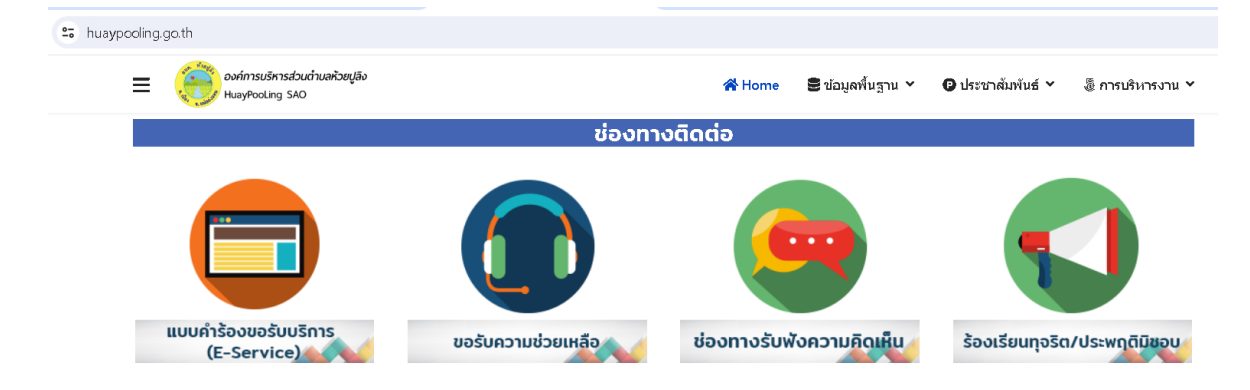

ขั้นตอนที่ ๒ ประชาชนกรอกข้อมูล ดังนี้ ๒.๑ กรอก ชื่อ – สกุล ๒.๒ กรอก ที่อยู่ ๒.๓ กรอก E-mail (ถ้ามี) ๒.๔ กรอก เบอร์โทรศัพท์ ๒.๕ กรอก เรื่อง ร้องเรียนการทุจริตและประพฤติมิชอบ ๒.๖ กด **ส่ง** 

| huaypooling.go.th/index.php/64031609                 | 27/640420-1244/640420-1252                                                                        |                 |                   |             |
|------------------------------------------------------|---------------------------------------------------------------------------------------------------|-----------------|-------------------|-------------|
| ≡ องค์การบริหารส่วนต่ามลห้วยปูลิง<br>HuayPooLing SAO |                                                                                                   |                 | 🛢 ข้อมูลพื้นฐาน 🗸 | <b>₽</b> ป: |
|                                                      | ช่องทางแจ้งเรื่องร้องเรียนการ<br>ประพฤติมิชอบ<br>hplsao2540@gmail.com สลับบัญชี<br>🕞 ไม่ใช้รวมกัน | <b>ກຸ</b> ຈรີຫແ | <b>ລ</b> ະ<br>ຜ   |             |
| ພ.໑                                                  | * ระบุว่าเป็นค่าถามที่จำเป็น<br>ขื่อ-สกุล *<br>คำตอบของคุณ                                        |                 |                   |             |
| <b>b.b</b>                                           | <b>ที่อยู่ *</b><br>คำตอบของคุณ                                                                   |                 |                   |             |
| ໄສ.ຄ                                                 | <b>อีเมล</b><br>คำตอบของคุณ                                                                       |                 |                   |             |
| b                                                    | หมายเลขโทรศัพท์ *<br>คำตอบของคุณ                                                                  |                 |                   |             |
| b.č                                                  | เรื่องร้องเรียนการทุจริดและประพฤติมิชอบ *<br>คำตอบของคุณ                                          |                 |                   |             |
| d.च                                                  | ส่ง                                                                                               |                 | ล้างแบบฟอร์ม      | I           |